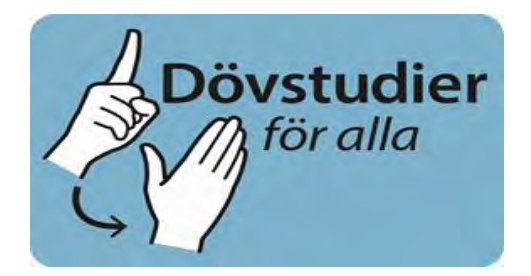

Hej!

Vi hoppas att ni tycker att det här är både roligt och kunskapsberikande.

Här kommer en liten lathund hur man använder programmet. Tyvärr fungerar det bara i PC datorer.

Då ni öppnar programmet i Power Point så kommer det en säkerhetsvarning. Klicka på rutan "Aktivera innehåll" eftersom programmet måste ha Makron aktiverad för att kunna fungera.

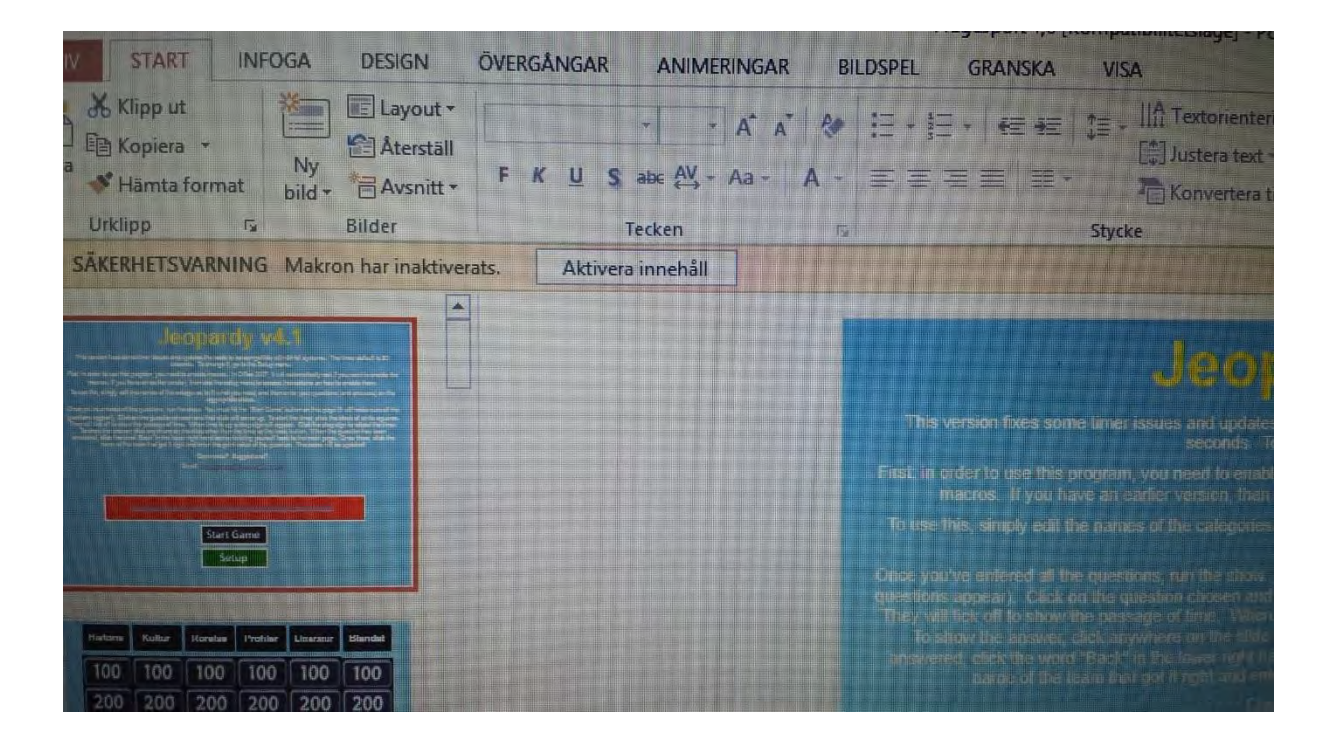

Då ni har aktiverat Makron, kan ni klicka direkt på bildspel och rutan "Från början"

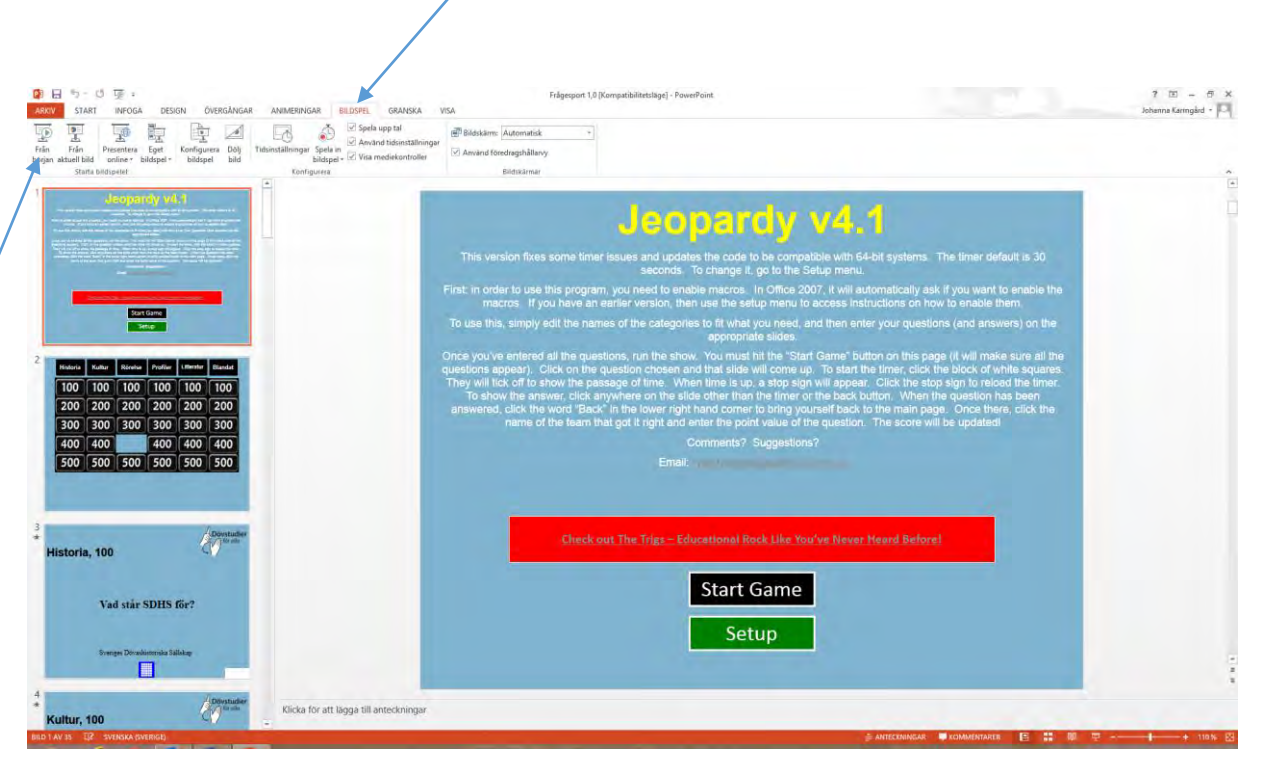

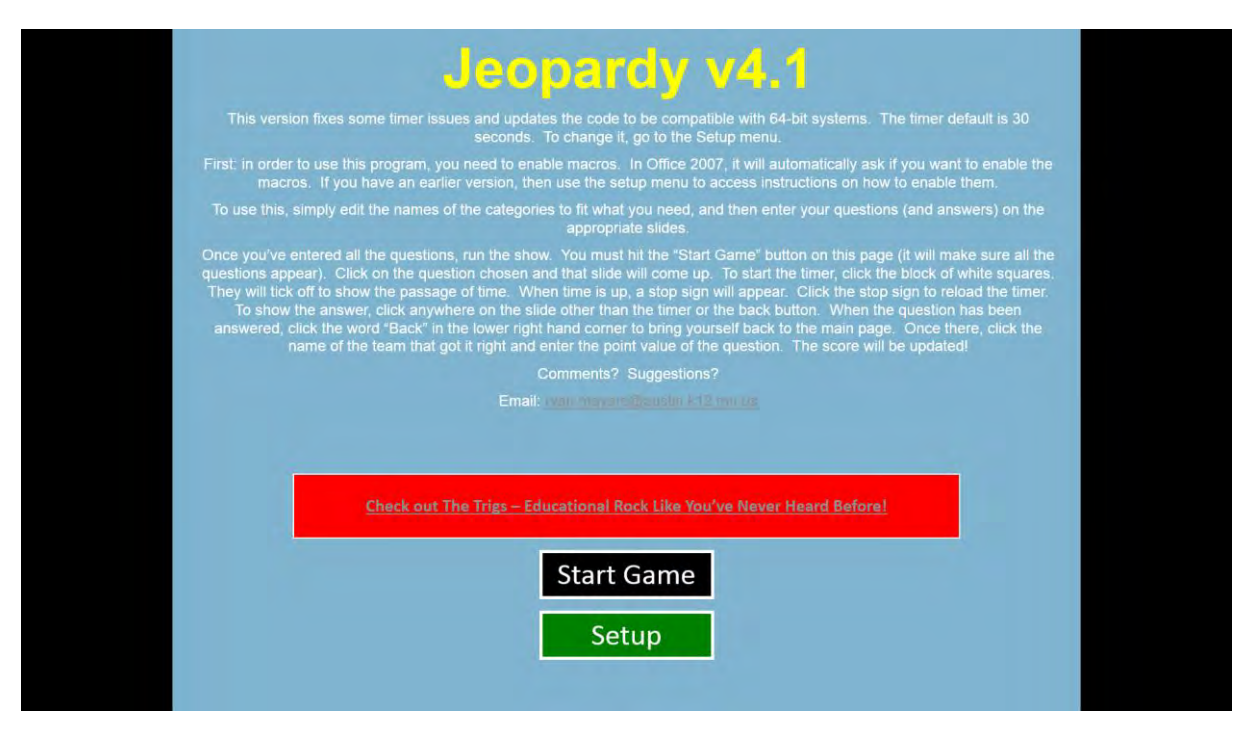

Nu är ni inne i bildspelet och kan välja om ni vill starta direkt; då klickar ni på svarta rutan "Start Game".

Om vill ni ändra svarstiden i spelet så ska ni klicka på gröna "Setup"

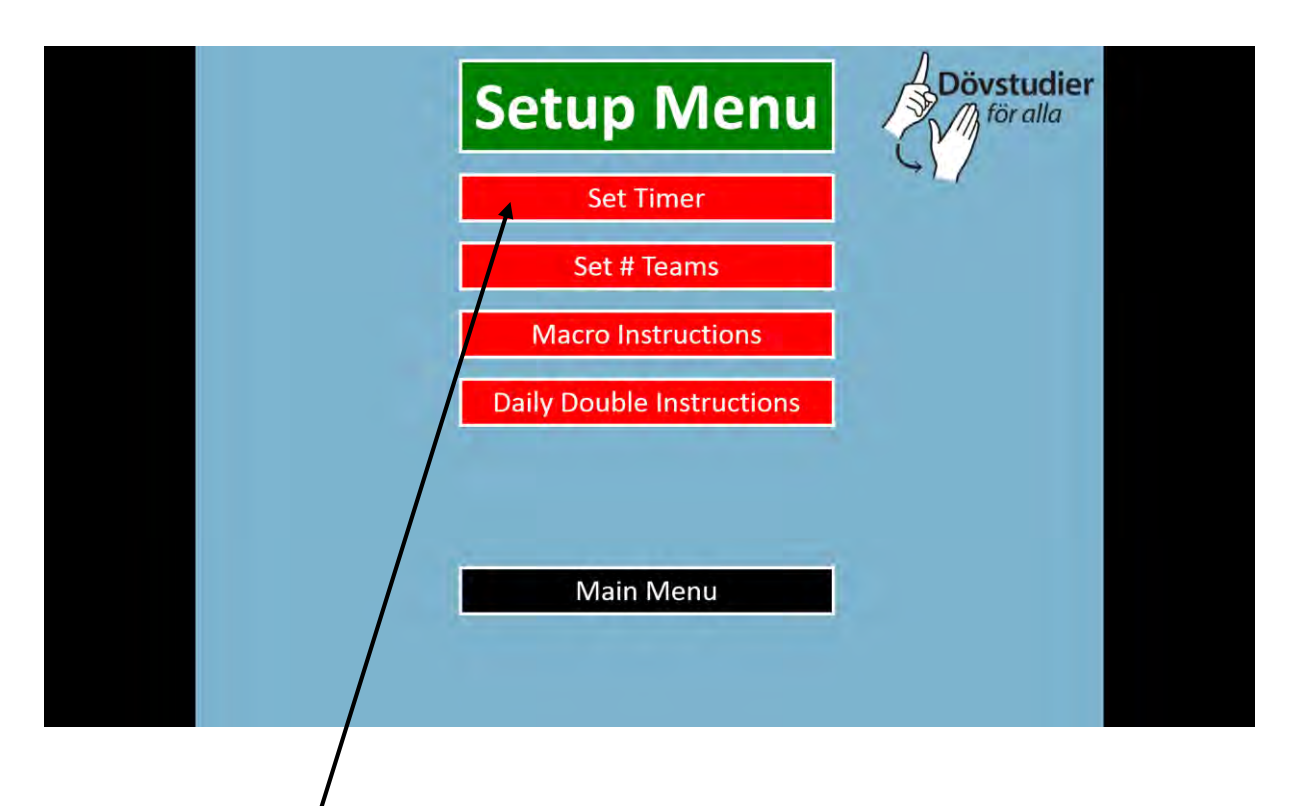

Ni kan välja tid,  $\beta$ 0 sek, 45 sek eller 60 sek och det gör ni genom att klicka på "Set Timer".

OBSERVERA! Set # Teams fungerar inte.

Därefter klickar ni på svarta "Main Menu" för att komma till starten, och klicka sen på "Start Game"

Då kommer ni till det här:

| Historia | Kultur | Rörelse | Profiler | Litteratur | Blandat |  |
|----------|--------|---------|----------|------------|---------|--|
| 100      | 100    | 100     | 100      | 100        | 100     |  |
| 200      | 200    | 200     | 200      | 200        | 200     |  |
| 300      | 300    | 300     | 300      | 300        | 300     |  |
| 400      | 400    | 400     | 400      | 400        | 400     |  |
| 500      | 500    | 500     | 500      | 500        | 500     |  |
|          |        |         |          |            |         |  |
|          |        |         |          |            |         |  |

Nu är det bara att köra igång. Välj ämne och poäng. T.ex. om ni väljer Kultur 200, då ska ni klicka på den rutan. Då kommer ni till det här:

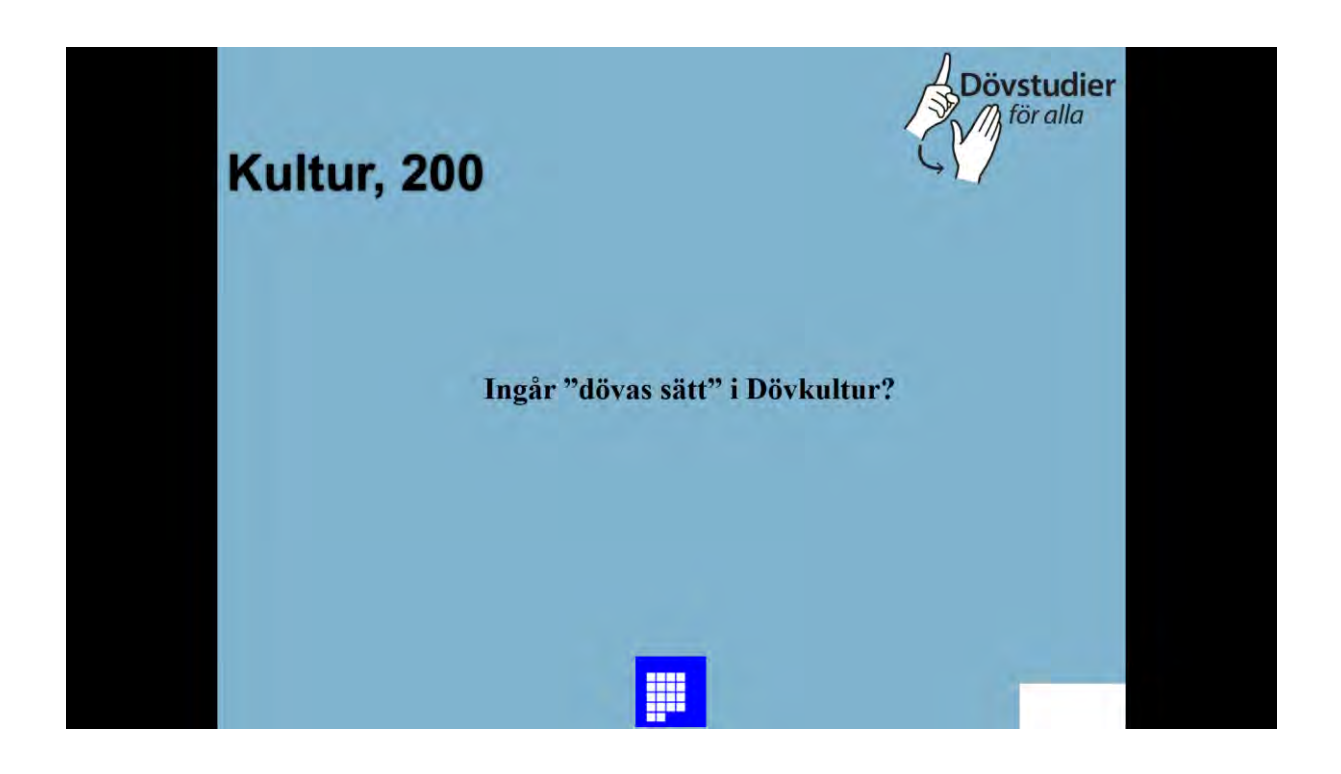

Den blå rutan med vita små rutor visar tiden. Laget ska skriva ner svaret inom tiden (30-60 sek). Då ordet TIME visas i rött, har tiden gått ut.

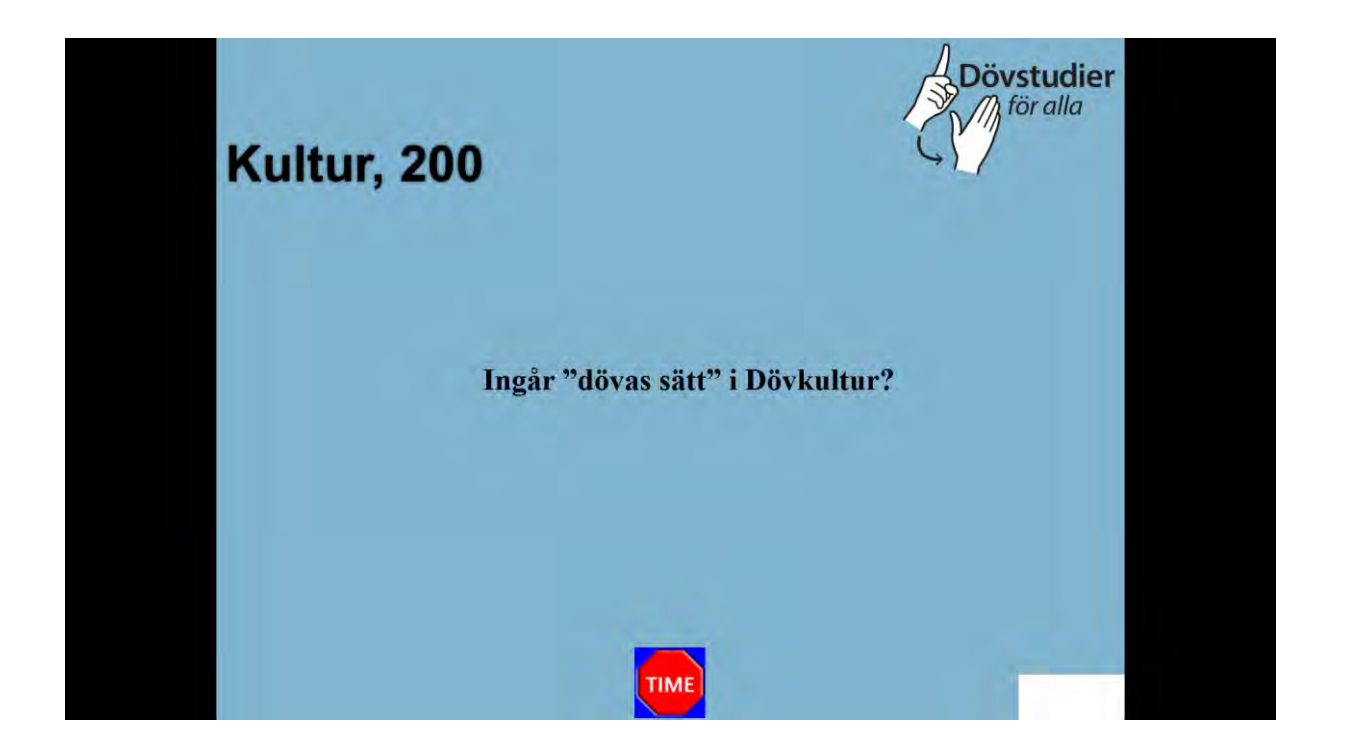

Svaret får ni fram genom att trycka på mellanslagstangenten.

För att komma tillbaka till huvudmenyn klickar ni på den vita rutan, och sen väljer ni nytt område och poäng.

Om ni undrar över något eller har frågor, maila till dovstudier@sdr.org.

Lycka till!